| 登入                                    | 、牧                                      | <b>養</b> (      | e 平台                                    | ,點                       | 選                 | 牧>                        | 養管                         | 理」                | 如紅                                                                                       | 框處標示。                                                                             |
|---------------------------------------|-----------------------------------------|-----------------|-----------------------------------------|--------------------------|-------------------|---------------------------|----------------------------|-------------------|------------------------------------------------------------------------------------------|-----------------------------------------------------------------------------------|
| C                                     | 了<br>方<br>B                             | 生 旌<br>anne     | 東教會<br>r Church                         |                          |                   |                           |                            |                   |                                                                                          |                                                                                   |
|                                       | <b>急急</b><br>收養管理 小                     | 31<br>组聚會       | (1) (1) (1) (1) (1) (1) (1) (1) (1) (1) | 課程錄影 檔案下                 | ) ② 🇾<br>載 說明 我的報 |                           | ()                         |                   |                                                                                          |                                                                                   |
| E平台功能<br>223 <u>中</u><br>在這裡潛<br>會員資部 | <b>女養管理</b><br>19 <sup>夏、管理您</sup><br>R | 8所屬的牧養)         | 31 <u>/</u> ]<br>著書 檢視與回                | <b>\組聚會</b><br>報每周的小組聚會; | 流計                | <u>く 服</u><br>在這裡設)<br>同工 | 事徵召<br><sup>定即將進行的營行</sup> | 會/課程的參與           | 胡婉婷 (小組長), 約<br>最近登入:<br>最近密碼變更:<br>平台服務信箱:<br>E平台公告———————————————————————————————————— | 数好<br>2017/10/27 下午 02:51:21<br>2016/10/14 下午 12:28:21<br>support@bannerch.org.tw |
| <u></u><br>檢視教會<br>報名狀況               | <u>果程</u><br>≩課程、以及<br>₹                | 8您所 <b>層</b> 的牧 | ▲● <u>●</u><br>養會員 編輯您的                 | <u>论的帳號</u><br>帳號資訊、變更帳  | 號密碼               |                           | <u>明</u><br>【上操作說明。        |                   | 主盲<br>會員卡發卡條件<br>(04/22,2013)                                                            | 說明<br>揭闢您, 旌旗會員卡發卡條件為: 1.<br>E1結業並發定立約書、2.已受洗、3.<br>穩定參加小組三個月以上                   |
| 一最近牧養編                                | 吉構變動―                                   |                 |                                         |                          |                   |                           |                            |                   | ]                                                                                        |                                                                                   |
| 受罰預型<br>會員姓名                          | ● 主 刑                                   | ◎●新建習員          | ○身份變更○狀態發<br>變動人                        | 史 • 移動 • 移隊<br>胡婉婷       | 🔍 査詢              | 3 取消                      |                            |                   |                                                                                          |                                                                                   |
| 姓名                                    | 類型                                      | 新               |                                         | 道                        |                   |                           | 日期                         | 變動人               |                                                                                          |                                                                                   |
| 柯沛玲                                   | 移動                                      | 景星牧區:           | >王惠怡區>惠怡組                               | 文誠牧                      | 區>立中區>無小組         | I                         | 2017/10/26                 | 胡婉婷               |                                                                                          |                                                                                   |
| 1000                                  |                                         |                 |                                         |                          |                   |                           | taria ana manana mana      | the second second |                                                                                          |                                                                                   |

2017/10/26

2017/10/26

2017/10/26

2017/10/23

2017/10/23

2017/10/19

2017/10/16

2017/10/16

2017/10/16

胡婉婷

胡婉婷

胡婉婷

胡婉婷

胡婉婷

胡婉婷

胡婉婷

胡婉婷

胡婉婷

| 點選牧區→區→小組,即可看員你小組員的資料 |        |      |       |         |
|-----------------------|--------|------|-------|---------|
|                       | 點選牧區→區 | →小組, | 即可看見您 | 家小組員的資料 |

文誠牧區>立中區>學儉組

文誠牧區>立中區>學儉組

中央牧區>中央區>1無組

峰逸牧區>永祥區>無小組

景星牧區>瓊琦區>無小組

推薦發卡

推薦發卡

推薦發卡

| び 旌旗教會<br>Banner Church                                |               |                                                                                                    |                     |                    |       |         |  |  |  |  |  |
|--------------------------------------------------------|---------------|----------------------------------------------------------------------------------------------------|---------------------|--------------------|-------|---------|--|--|--|--|--|
| 首頁         222         311           枚養管理         小組聚會 | WP<br>服印<br>御 | 1990 - 1990 - 19900 - 19900 - 19900 - 19900 - 1990 - 1990 - 1990 - 1990 - 1990 - 1990 | <ul> <li></li></ul> | 我的帳號         登出    |       |         |  |  |  |  |  |
| 關鍵字查詢會員(至少2字):                                         | 牧養管理          |                                                                                                    |                     |                    |       |         |  |  |  |  |  |
| 教會分支     ● 身份/服事/推薦報名課程       台中旌旗教會▼     ●            |               |                                                                                                    |                     |                    |       |         |  |  |  |  |  |
| 部門                                                     | 文誠牧區(         | 文誠牧區(1/5) > 區(1) > [轉外]. // 組(7) >                                                                                                    |                     |                    |       |         |  |  |  |  |  |
| 成人牧養部 ▼                                                | 姓名            | 會員卡號                                                                                                    | 已立約?                | 會員狀態               | 服事資格  | 推薦報名課程? |  |  |  |  |  |
| 牧養結構                                                   | Real I        |                                                                                                    | <b>V</b>            | 一般小組員 推薦發卡         |       | 尚未推薦 推薦 |  |  |  |  |  |
| 🔻 🗒 文誠牧區(1/5)                                          |               | 100.00                                                                                                    | V                   | 發卡會員 設為同工(請聯絡區牧)   |       | 尚未推薦 推薦 |  |  |  |  |  |
| 🕨 😋 📰 🖩 (1)                                            |               |                                                                                                    |                     | 發卡會員 設為同工(請聯絡區牧)   |       | 尚未推薦 推薦 |  |  |  |  |  |
|                                                        | 100           |                                                                                                    | 9                   | 發卡會員 設為同工(請聯絡區牧)   |       | 尚未推薦 推薦 |  |  |  |  |  |
|                                                        |               |                                                                                                    | 1                   | 發卡會員 設為同工(請聯絡區牧)   |       | 尚未推薦    |  |  |  |  |  |
|                                                        | -             |                                                                                                    |                     | 領袖之夜同工 取消同工(請辭絡區牧) | 搭配,行政 | 尚未推薦 推薦 |  |  |  |  |  |
|                                                        | in an         | -                                                                                                    | ×.                  | 領袖之夜同工 取消同工(請聯絡區牧) | 無     | 尚未推薦 推薦 |  |  |  |  |  |
|                                                        |               |                                                                                                    |                     |                    |       |         |  |  |  |  |  |

Copyright 版權所有 ©台中市旌旗教會

劉正宗

劉秀玲

張雲鵬

蕭惠瑛

房沛典

張萱倢

王玉潤

駱盈穎

賴新惠

移動

移動

移動

移動

移動

移動

狀態變更

狀態變更

狀態變更

Copyright 版權所有 ©台中市旌旗教會

文誠牧區>惠美區>惠丰組

台北牧區>寬惠區>恭儀組

台北牧區>寬惠區>恭儀組

銘華牧區>樹椽區>樹椽組

青年牧區>孟萱區>逸中組

發卡會員(10679)

發卡會員(10678)

發卡會員(10677)

林淑文牧區>欣怡區>尚蒂外展組

1 2 3 4 5 6 7 8 9 10 11 12 13 14 15 ... > >

依照上述步驟後,您可看見您小組內的名單 如圖所標示紅框處有「新增會員」按鈕,請點選。

| C 施<br>Bar                                                       | 旗<br>nner  | 教會<br>Church               |                             |                                                                                                    |                        |                                                                                                    |             |          |          |
|------------------------------------------------------------------|------------|----------------------------|-----------------------------|----------------------------------------------------------------------------------------------------|------------------------|----------------------------------------------------------------------------------------------------|-------------|----------|----------|
| 首頁         22         331           竹田県         牧養管理         小組際 | <b>≜</b> ■ | <ul> <li>中徽召 課程</li> </ul> | <b>深</b> 記<br>課程錄影 1        | <ul> <li>「」</li> <li>「」</li> <li></li></ul> | ) <b>[</b> ]<br>月 我的帳號 | <ul> <li>(1)</li> <li>(2)</li> <li>(3)</li> <li>(4)</li> <li>(5)</li> <li>(5)</li></ul> |             |          |          |
| 關鍵字查詢會員(至少2字):<br>《                                              | 牧養管        | 理:                         |                             |                                                                                                    |                        |                                                                                                    |             |          |          |
| 教會分堂<br>台中旌旗教會▼                                                  | 32 重       | 本資訊 🤎 身份                   | /服事/推薦                      | 報名課程                                                                                                    |                        |                                                                                                    |             |          |          |
| 部門<br>成人牧養部 ▼                                                    | 勾選多        | 音: 移動到                     | 新增會員                        | D                                                                                                    |                        |                                                                                                    |             |          |          |
| 牧養結構 ᠑                                                           | ■牧         | 區(1/6) > 1 區(              | 5) > <b>1</b> 1 1 组(7<br>世名 | /) ><br>                                                                                                    | 王梅                     | 雷又信辂                                                                                                    | 生日          | ■椎/歯草    | 移出       |
| ▼ 🥃 数區(1/6)                                                      |            | ✔編輯新人資訊                    | ALC:                        | 15 206                                                                                                    | 3-0%                   |                                                                                                    |             | 家普編輯     | <b>1</b> |
| • • • • • • • • • • • • • • • • • • •                            |            |                            | the state                   | -                                                                                                    | -                      |                                                                                                    | dispersion. | 家管編輯     | 1        |
| 41(7)                                                            |            |                            | 1111                        | 1000                                                                                                    | 100,000                |                                                                                                    | 1000        | 護理專業 編輯  | 1        |
|                                                                  |            |                            | 1. Sec. 1                   | 1000                                                                                                    | discount of the        |                                                                                                    | 1000        | 金融專業編輯   | 1        |
|                                                                  |            | <u>/≦ #</u>                | -                           | 10000                                                                                                    | -                      |                                                                                                    | 1000        | MIS網答 編輯 | 1        |
|                                                                  |            | <u>● 編輯</u>                | Barris .                    | ( and the                                                                                                    | 100000                 |                                                                                                    | 100.025     | 其他專業 編輯  | 0        |
|                                                                  |            | ✓ <u>編輯</u> 新人資訊           | elan 🚺                      |                                                                                                    | -                      |                                                                                                    | and states  | 編輯       | 0        |

使用此功能之前,請小組長先協助確認新朋友並未參與 在其他小組(若有上述情形則不適用此新增會員功能, 並請務必尋求區長以上的領袖同意及協助!)

| C 脑<br>Ba                                                                                       | E 旗 孝                                                          | 文 會<br>nurch                                                                                                    |                                            |  |
|-------------------------------------------------------------------------------------------------|----------------------------------------------------------------|----------------------------------------------------------------------------------------------------|--------------------------------------------|--|
| 首頁         33           世報音理         小組                                                         | <ol> <li>              ・             ・</li></ol>               | 課程         評理         評理         評理         評理         評理         評理         評理         評理         評理         評理         評理         評理         評理         評理         評量         ###         ###         ###         ###         ###         ###         ###         ###         ###         ###         ###         ###         ###         ###         ###         ###         ###         ###         ###         ###         ###         ###         ###         ###         ###         ###         ###         ###         ###         ###         ###         ###         ###         ###         ###         ###         ###         ###         ###         ###         ###         ###         ###         ###         ###         ###         ###         ###         ###         ###         ###         ###         ###         ###         ###         ###         ###         ###         ###         ###         ###         ###         ###         ###         ###         ###         ###         ###         ###         ###         ###         ###         ###         ###         ###         ###         ###         ###         ###         ###         ###         # |                                            |  |
| 關鍵字查詢會員(至少2字)<br>教會分堂<br>台中旌旗教會▼<br>部門                                                          | <ul> <li>新增會員:文</li> <li>在此輸入新加,</li> <li>*注意:請確認新用</li> </ul> | 調牧區(1/6) > ■ 區(6) > ■ 組(7) ><br>入教會小組的會員<br>该向未加入其他小組;如果是從其他小組【移動】通來的會員,請使用移動功能,勿在此損作。                                                                                                    | ×                                          |  |
| 成人牧養部▼<br>牧養結構 <sup>③</sup>                                                                     | *姓名:                                                           | 新增會員                                                                                                    |                                            |  |
| <ul> <li>▼ ○ 文誠牧區(1/6)</li> <li>◆ ○ □ □ □ □ □ □ □ □ □ □</li> <li>● □ □ □ □ □ □ □ □ □</li> </ul> | *行動:<br>性別子 個子 電話:<br>一一一一一一一一一一一一一一一一一一一一一一一一一一一一一一一一一一一一     | 0123456789<br>●●男●女<br>aaa@gmal.com<br>012345678<br>- 選擇聯府- ▼ - 選擇腳政區域- ▼<br>台中市南屯區五權西路〇〇號<br>19800101  Ⅲ<br>■ 推薦報名課程                                                                                                    | 日間の日本の日本の日本の日本の日本の日本の日本の日本の日本の日本の日本の日本の日本の |  |
| Copyright 版權所有《                                                                                 | 儲存                                                             | 取消                                                                                                    |                                            |  |

請小組長新增資料時特別注意

行動電話格式為 0912123456

請不要加<mark>-符號</mark>如 0912-123456

這樣會導致報名時找不到此會員資料 以致於使用線上報名不成功! 請小組長特別注意!

| C 於<br>Ba                           | 王旗 教<br>anner Ch                                                   | 文 會<br>nurch                                           |   |
|-------------------------------------|--------------------------------------------------------------------|--------------------------------------------------------|---|
| <ul> <li>              前頁</li></ul> | 1<br>1<br>1<br>1<br>1<br>1<br>1<br>1<br>1<br>1<br>1<br>1<br>1<br>1 | 課程 課程 課程 課 程錄影 檔案下載 說明 我的帳號                            |   |
| 關鍵字查詢會員(至少2字)↓                      | ▲ 新増會員:文                                                           | 諏牧區(1/6) >                                             | × |
| 教會分堂<br>台中旌旗教會▼<br>部門               | 在此輸入新加/<br>*注意:請確認新朋                                               | 入教會小組的會員<br>友尚未加入其他小組;如果是從其他小組【移動】過來的會員,請使用移動功能,勿在此操作。 |   |
| 成人牧養部 × 牧養結構 3                      | *姓名:                                                               | 新增會員                                                   |   |
| ▼ 🕃 文誠牧區(1/6)                       | *行動電話:                                                             | 0123456789 行動電話欄位請特別注意                                 | 意 |
| ▼ 🗑 匾(6)                            | 性別:                                                                | ●●男●女                                                  |   |
| - 42 - 组(7                          | 電子信相:                                                              | aaa@gmal.com                                           |   |
|                                     | 住家電話:                                                              | 012345678                                              |   |
|                                     | 郵遞區號:                                                              | -選擇縣市- ▼ -選擇聯政區域- ▼                                    |   |
|                                     | 地址:                                                                | 台中市南屯區五權四路〇〇號                                          |   |
|                                     | 生日:                                                                | 19800101                                               |   |
|                                     | 課程報名:                                                              | □推薦報名課程                                                |   |
|                                     |                                                                    |                                                        |   |
| Copyright 版權所有《                     | 儲存                                                                 | 取消 一 一 一 一 一 一 一 一 一 一 一 一 一 一 一 一 一 一 一               |   |

| 請在紅框處內將新朋友的基本資料填寫進去(資料越詳                                      |                      |                                       |              |         |      |      |    |  |  |
|---------------------------------------------------------------|----------------------|---------------------------------------|--------------|---------|------|------|----|--|--|
| 細越好)                                                          | 確認                   | 忍資料填寫正面                               | 崔後,          | 才可按了    | F「儲存 | _ °  |    |  |  |
| G 的<br>Ba                                                     | E旗教<br>nner Ch       | 又 會<br>nurch                          |              |         |      |      |    |  |  |
| 首頁         22         33           竹具         收表管理         小組 | 1                    | 課程 課程 課程錄影 檔案下載 說明 我的帳                | )<br>號<br>登出 |         |      |      |    |  |  |
| 開鍵字查詢會員(至少2字 <sup>№</sup>                                     | 新增會員:                | 牧區(1/6) >                             |              |         | ×    | -    |    |  |  |
| 台中旌旗教會▼<br>部門<br>成人牧養部▼                                       | 在此輸入新加入<br>*注意:請確認新朋 | \教會小組的會員<br>友尚未加入異他小組;如果是從異他小組【移動】 邊界 | 医的會員,請使用移動功能 | ,勿在此操作。 |      |      |    |  |  |
| 牧養結構の                                                         | *姓名:                 | 新增會員                                  |              |         |      | t    | 移出 |  |  |
| ▼ ● 权區(1/6)                                                   | 住別:                  | ◎●男◎女                                 |              |         |      | 710  | 3  |  |  |
|                                                               | 電子信箱:                | aaa@gmal.com                          |              |         |      | 1    | 1  |  |  |
| a ()                                                          | 住家電話:                | 012345678                             |              |         |      | 約願車量 | 1  |  |  |
|                                                               | 郵遞區號:                | -選擇縣市- ▼ -選擇鄉政區域- ▼                   |              |         |      | 海鹿   | 0  |  |  |
|                                                               | 地址:                  | 台中市南屯區五權西路〇〇號                         |              |         |      | 編輯   | 1  |  |  |
|                                                               | 生日:                  | 19800101                              |              |         |      | 編輯   | 9  |  |  |
|                                                               | 課程報名:                | □推薦報名課程                               |              |         |      |      | 0  |  |  |
| Copyright 版權所有                                                |                      | 取消                                    |              |         |      |      |    |  |  |

## 新增會員完畢後即會在您的小組看見您所新增的新朋友 名單出現在小組名單內。

| C 施<br>Bar                          | 旗<br>nner                         | 教會<br>Church  | n                   |                                                                     |                    |                            |                      |                 |    |  |  |  |
|-------------------------------------|-----------------------------------|---------------|---------------------|---------------------------------------------------------------------|--------------------|----------------------------|----------------------|-----------------|----|--|--|--|
| 首頁     22     31       女養普理     小組展 |                                   | 中徽召 課程        | 課程錄影 檔案             | <ul> <li>〕</li> <li>②</li> <li>③</li> <li>下載</li> <li>說明</li> </ul> | <b>建</b><br>我的帳號 登 | E .                        |                      |                 |    |  |  |  |
| 關鍵字查詢會員(至少2字):<br>Q                 | 牧養管                               | 理:            |                     |                                                                     |                    |                            |                      |                 |    |  |  |  |
| 教會分堂<br>台中旌旗教會▼                     | 22 基                              | 本資訊 💙 身份      | ∂/服事/推薦報≉           | 名課程                                                                 |                    |                            |                      |                 |    |  |  |  |
| 部門<br>成人牧養部 ▼                       | 勾選多                               | 筆: 移動到        | 新增會員                |                                                                     |                    |                            |                      |                 |    |  |  |  |
| ∽美結構                                | 文誠牧區(1/6) > ■ ■ 區(6) > ■ ■ 組(7) > |               |                     |                                                                     |                    |                            |                      |                 |    |  |  |  |
|                                     |                                   |               | 姓名                  | 卡號                                                                  | 手機                 | 電子信箱                       | 生日                   | 職業/領域           | 移出 |  |  |  |
| ▼ 🧉 文誠牧區(1/6)                       |                                   | ✓ 編輯 新人資訊     | II III              |                                                                     | <b>Balanka</b>     | And a family dispersion of |                      | 家管 編輯           | 0  |  |  |  |
| ▼ 😂 匾(6)                            |                                   | <u>###</u>    | and it.             |                                                                     | -                  |                            | 100.000              | 家管 編輯           | 1  |  |  |  |
| 4 1 1 1 (7)                         |                                   | <u>● / 紙館</u> | 11 M I              | -                                                                   | 100,000,000        |                            | 10000                | <b>護理</b> 專業 編輯 | 0  |  |  |  |
|                                     |                                   |               |                     | -                                                                   | ine and            |                            | Contract of Contract | 金融專業編輯          | 3  |  |  |  |
|                                     |                                   |               | -                   | 1000                                                                | -                  | second product of          | 10000000             | MIS網普 編輯        | 0  |  |  |  |
|                                     |                                   | <u> </u>      | No.                 |                                                                     | der mente          |                            | 1000 000             | 其他專業 編輯         | 0  |  |  |  |
|                                     |                                   | ✔ 編輯 新人資訊     | elant 🚺             |                                                                     | -                  |                            | and so its           | 編輯              | 0  |  |  |  |
|                                     |                                   |               | 新增會員 <mark>新</mark> |                                                                     | 0123456789         | aaa@gmal.com               |                      | 編輯              | 0  |  |  |  |